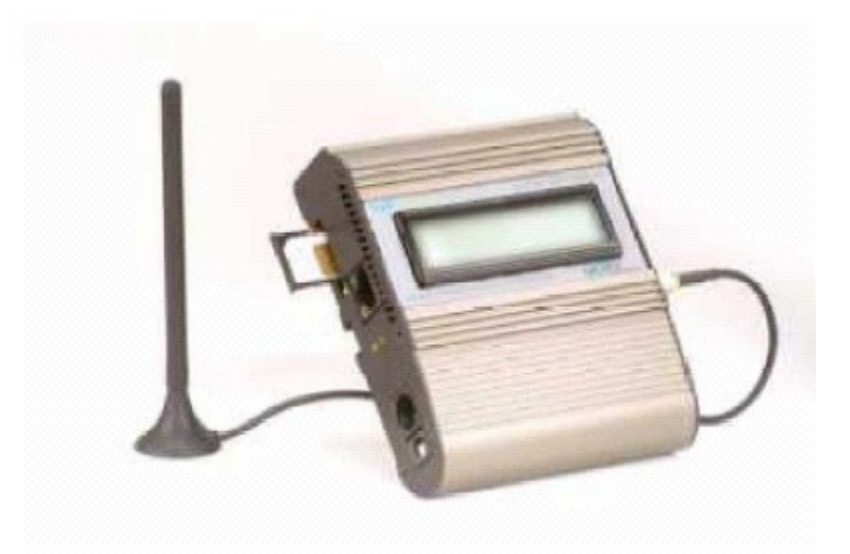

# VolPMaster™

# Version 4.x VoIP to GSM gateway

Connecting Cellular Phones directly to 'Voice over IP' worldwide networks

# **User Manual**

#### MasterVoIP VoIP to GSM Gateway

#### **Usage Warnings**

1) High voltage transients, surges, and other power irregularities can cause extensive damage.

It is the user's responsibility to provide a power protection system.

2) It is the user's responsibility to install, operate, and maintain the system in accordance with all

applicable codes, regulations, and safety measures.

#### **Trademark and Patents**

All trademarks, patents and copyrights apply.

#### General Manual Notes

Without notice and without obligation, the contents of this manual may be revised to incorporate

changes and improvements.

Every effort, has been made to ensure that the information in this manual is most complete and

accurate while writing this time of publication.

Nevertheless, Mega 2000 AS cannot be held responsible for errors or commissions.

Februaray-2006 Page 3 / 42 **MasterVoIP** VoIP to GSM Gateway Dear Customer, We thank you for purchasing our VoIP Master VoIP to GSM Gateway. The information in this manual does not constitute a warranty of performance, although the information has been compiled and checked for accuracy by Eurotech Communication Ltd. All our products are developed and produced by experienced engineers, who aspire to achieve customer satisfaction, utility value and reliability of products. Warranty Policy The Dual Cell to BRI Gateway product you have purchased is under warranty of 12 months from the date of purchase, by the original purchaser. In case of defects of materials or workmanship, Eurotech

*Communication will replace it free of charge. This warranty applies to hardware/software but does not* 

include SIM Cards.

This warranty will not be honoured if the device has been mishandled in any way.

We hope you enjoy our product and we will be happy to receive any comments you may have. This will

enable us to improve our products and the Technical Support that we give to every customer.

### TABLE OF CONTENTS

| 1   | Getting Started                                                | 5    |
|-----|----------------------------------------------------------------|------|
| 2   | Check your package Items                                       | 7    |
| 3   | VoIP Client ATA                                                | 8    |
| 3.1 | Product Overview                                               | 8    |
|     | 3.1.1 Key Features                                             | 8    |
|     | 3.1.2 Hardware Specification                                   | 9    |
|     | 3.1.3 Basic Operations                                         | . 10 |
|     | 3.1.3.1 Getting Familiar with the Key Pad and the Voice Prompt | . 10 |
|     | 3.1.4 Placing Phone Calls                                      | . 11 |
|     | 3.1.4.1 Calling phone or extension numbers                     | . 11 |
|     | 3.1.4.2 Direct IP calls                                        | . 11 |
|     | 3.1.4.3 Blind Transfer                                         | . 12 |
|     | 3.1.4.4 Attended Transfer                                      | . 12 |
|     | 3.1.5 Call Features                                            | . 13 |
|     | 3.1.6 Fax Support                                              | . 13 |
|     | 3.1.7 LED Light Pattern Indication                             | . 14 |
| 3.2 | Configuration Guide                                            | . 15 |
|     | 3.2.1 Configuring VOIP Client with a Web Browser               | . 15 |
|     | 3.2.1.1 Access the Web Configuration Menu                      | . 15 |
|     | 3.2.1.2 End User Configuration                                 | . 15 |
|     | 3.2.1.3 Advanced User Configuration                            | . 19 |
|     | 3.2.1.4 Saving the Configuration Changes                       | . 29 |
|     | 3.2.1.5 Remotely rebooting VoIP Client ATA                     | . 29 |
| 3.3 | Restoring the Factory Default Settings                         | . 30 |
| 3.4 | VoIP Master                                                    | . 31 |
|     | 3.4.1 What is the VoIP Master and how it works                 | . 31 |
|     | 3.4.2 Set-up and Installation                                  | . 33 |
|     | 3.4.3 Installing the Manager Application                       | . 35 |
|     | 3.4.4 Define the Com port Connection                           | . 36 |
|     | 3.4.5 Port and SIM Settings                                    | . 39 |
|     | 3.4.5.1 Dial Settings for the GSM Port                         | . 39 |
|     | 3.4.5.2 SIM Settings                                           | . 40 |
|     | 3.4.5.3 Follow Me Settings                                     | . 41 |
|     | 3.4.5.4 Call Back Settings                                     | . 42 |

# 1 Getting Started

**Eurotech Communication** team is glad you have chosen to use the **Eurotech's VoIPMaster** GSM to VoIP gateway for greatly saving your call costs. We will do our best to make your installation efforts as well as day-to-day configuration and monitoring tasks be pleasant tasks as possible. We wish you a smooth operation while greatly saving your office mobile phone calls.

This chapter is your "**Map for installation, configuration and monitoring tasks**" and includes a short explanation on each stage as well as references for more elaborated explanations, drawings and examples in other chapters. The following is a list of tasks you shall perform, where you shall go over it sequentially or skip tasks that are optional and not required for your current needs. It is advised that you will use the following tasks as your <u>**Do To List**</u>.

#### As a start Check your package Items at Chapter 2 "Check your package Items".

Later proceed with the **Gradstream HanyTone 286 VoIP Client ATA (Analog to Telephone Adaptor)** which resides in the VoIPMaster gateway and enables a Web based configuration interface. The VoIP Client ATA provides VoIP call origination and termination with PSTN network, with some add-on supplementary services which are reviewed at Chapter 3.

The **VoIPMaster gateway** adds new capabilities of GSM to VoIP calls origination and termination to the client ATA.

The following topics of the VoIP Client ATA are reviewed in Chapter 3:

- Client ATA Product Overview, Key Features, Hardware Specification and Basic Operations as follows:
  - Getting Familiar with the Key Pad and the Voice Prompt
  - Placing Phone Calls
  - Calling phone or extension numbers
  - Direct IP calls
  - Blind Transfer
  - Attended Transfer
  - Call Features
  - Fax Support
    - LED Light Pattern Indication

Now you shall start configure the **VoIP Client ATA** following the **Configuration Guide** at chapter 3.2. The following configuration actions shall be performed with several guidelines for optional actions:

- Configuring VOIP Client with a Web Browser
- Access the Web Configuration Menu
- End User Configuration
- Advanced User Configuration
- Saving the Configuration Changes
- Remotely rebooting VoIP Client ATA
- Restoring the Factory Default Settings

After you have completed the **VoIP Client ATA** you can start configuring the **VoIP Master**, starting with learning the VoIPMaster concept rule in the network and the way it works at "**What is the VoIP Master and how it works**" chapter.

#### MasterVoIP VoIP to GSM Gateway

Completing this you shall start the installation procedure of the **VoIPMaster** following the **Set-up and Installation** 

as follows:

- Installing the Manager Application
- Define the Com port Connection to enable a PC to VoIP master proper connection
- Port and SIM Settings to associate and set SIM and Ports accordingly
- Dial Settings for the GSM Port to define policies and profile of behaviour when dialling
- SIM Settings regarding with usage limits and other optional modes

• Call follow-me settings – to let the system call you while you are away from office as if you where in office

• Call Back Settings – to let waiting lines make the call when line is available again.

#### At menu: Cellular Gateways

#### Please Give Us feedback to improve your BRI Gateway product

Please let us know your feedback and enhancement ideas to improve the product to your best value.

Email: Support@mega2000.no

## 2 Check your package Items

Please verify your package contains the following components (some were ordered specific) before installation:

- Main Hardware Device The VoIP Master Gateway
- 110/220V Electric Power converter to 24V with cables supplied
- **VoIP master software Installation CD** Installation kit for MS-Windows Management Application, this User Manual file and additional auxiliary utilities.
- **GSM Antenna** To be installed to the VoIP Master Gateway
- RS-232 Serial PC COMport connection cable we'll be referred as Comport cable in this manual

## 3 VoIP Client ATA

Before using this device please perform the following actions:

1. Connect the **VoIPMaster** (Which include the VoIP Client ATA as a built-in module) to the IP network via the RJ-45 connection near the 2 LEDs and power supply side. You must have an account with a VoIP termination service provider or you should register an extension with a SIP Gateway/Server. Get all needed data from your provider (such as: user name, Password, server IP addresses ports etc.).

2. Connect a regular **Analog telephone** (RJ-11 connection) to the system and configure it first as a regular VoIP client. That configuration is done using a web interface. You will find instructions on page 14 of this manual.

3. Test that you can make and receive calls using your regular phone set.

4. Run the **GSM management software**, and configure it according to the manual and the interface menu.

#### 3.1 Product Overview

The report will include various standards been used in each demo and any interoperability issue need to be considered regarding the need for certain standard support, what section of the standard are mandatory and what standards implementation are recommended as an implementation reference.

#### 3.1.1 Key Features

The document will be prepared as contribution of all partners where Albatronics will integrate the contributions. Each partner will contribute information for its demo provided equipment regarding with standards support details.

- Supports SIP 2.0(RFC 3261), TCP/UDP/IP, RTP/RTCP, HTTP, ICMP, ARP/RARP, DNS, DHCP (both client and server), NTP, PPPoE, STUN, TFTP, etc.
- Powerful digital signal processing (DSP) to ensure superb audio quality; advanced adaptive jitter control and packet loss concealment technology
- Supports various codecs including G.711 (PCM a-law and u-law), G.723.1 (5.3K/6.3K), G.726, (40K/32K/24K/16K), as well as G.728, G.729 and iLBC.
- Supports Caller ID/name display or block, Call waiting caller ID, Hold, Call Waiting/Flash, Call Transfer, Call Forward, in-band and out-of-band DTMF, Dial Plans, etc.
- Supports Caller ID/name display or block, Call waiting caller ID, Hold, Call Waiting/Flash, Call Transfer, Call Forward, in-band and out-of-band DTMF, Dial Plans, etc.
- Supports fax pass through (for PCMU and PCMA) and T.38 FoIP (Fax over IP).
- Supports Silence Suppression, VAD (Voice Activity Detection), CNG (Comfort Noise Generation), Line Echo Cancellation (G.168), and AGC (Automatic Gain Control)
- Supports standard encryption and authentication (DIGEST using MD5 and MD5-sess)
- Supports for Layer 2 (802.1Q VLAN, 802.1p) and Layer 3 QoS (ToS, DiffServ, MPLS)
- Supports automated NAT traversal without manual manipulation of firewall/NAT
- Supports device configuration via built-in IVR, Web browser or Central configuration files through TFTP or HTTP server
- Supports firmware upgrade via TFTP or HTTP with encrypted configuration files.
- Supports PSTN pass through, able to make and receive VoIP or PSTN calls using same connected analogue phone.
- Ultra compact (wallet size) and lightweight design, great companion for travelers.

• Compact, lightweight Universal Power adapter

#### 3.1.2 Hardware Specification

The following table describes the hardware specification of VoIP Client ATA

| Model                      | VoIP Client (ATA)                                          |
|----------------------------|------------------------------------------------------------|
| LAN interface              | 1xRJ45 10Base-T                                            |
| Button                     | 1                                                          |
| LED                        | GREEN & RED color                                          |
| Universal<br>Power Adaptor | Input: 100-240VAC<br>Output: +5VDC, 1200mA<br>UL certified |
| Dimension                  | 65mm (W<br>93mm (D)<br>27mm (H)                            |
| Weight                     |                                                            |
| Operating<br>Temperature   | 32 - 104oF<br>0 - 40oC                                     |
| Humidity                   | 10% - 95%<br>(non-condensing)                              |
| Compliance                 | FCC/CE/C-Tick                                              |

#### 3.1.3 Basic Operations

#### 3.1.3.1 Getting Familiar with the Key Pad and the Voice Prompt

VoIP Client ATA has a stored voice prompt menu for quick browsing and simple configuration. To enter this voice prompt menu, simple pick up the phone and press the button on the VoIP Client ATA; or pick up the phone and dial "\*\*\*". The following table shows how to use the voice prompt menu to configure the device for required voice prompts.

| Menu      | Voice Prompt                | User's Options                                                  |
|-----------|-----------------------------|-----------------------------------------------------------------|
| Main Menu | "Enter a Menu Option"       | Enter `*' to next option and "#" back to main menu, or          |
|           |                             | Dial 01 – 06, 47, 86 or 99 Menu option                          |
| 01        | "Static IP Mode", or        | Dial '9' to toggle the selection.                               |
|           | "Dynamic IP Mode"           | If user selects "Static IP Mode", user will need to configure   |
|           |                             | selects "Dynamic IP Mode" the device will retrieve all IP       |
|           |                             | address information from DHCP server automatically when         |
|           |                             | user reboots the device.                                        |
|           |                             |                                                                 |
|           |                             |                                                                 |
|           |                             |                                                                 |
| 02        | "IP Address" + IP address   | The current WAN IP address is announced. Enter 12-digit         |
|           |                             | new IP address if in Static IP Mode.                            |
|           |                             |                                                                 |
| 03        | "Subnet" + IP address       | Same as Menu option 02                                          |
| 04        | "Gateway" + IP address      | Same as Menu option 02                                          |
| 05        | "DNS Server" + IP address   | Same as Menu option 02                                          |
| 06        | "TFTP Server " + IP address | Same as Menu option 02                                          |
|           |                             | TFTP server is used to update the firmware of the device.       |
| 47        | "Direct IP Calling"         | When entered, user will be prompted by dial tone, dial the      |
|           |                             | 12-digit IP address to make a direct IP call. (For details, see |
|           |                             | "4.2.2 Make a Direct IP Call".)                                 |
| 86        | "No Voice Messages"; or     | If there are voice messages, user can dial '9' and dial pre-    |
|           | "Voice Messages Pending"    | configured phone number to retrieve voice message.              |
| 99        | "RESET"                     | Dial '9' to confirm the RESET; or                               |
|           |                             | Enter MAC address to restore factory                            |
|           |                             | default setting (For detail, see section 8)                     |
|           | "Invalid Entry"             | Automatically return to Main Menu                               |

#### Notes:

- Once the LED button is pressed, it enters the voice prompt main menu. If the button is pressed
- again while it is already in the voice prompt menu state, it will jump to the "Direct IP Calling" option dial tone plays in this state.
- "\*" shifts down to the next menu option
- "#" returns to the main menu
- "9" functions as the ENTER key in many cases to confirm an option
- All entered digit sequences have known lengths 2 digits for menu option and 12 digits for IP address. Once all digits are accumulated, it automatically processes them.
- Key entry cannot be deleted but the phone may prompt error once it is detected

#### 3.1.4 Placing Phone Calls

#### 3.1.4.1 Calling phone or extension numbers

There are currently two methods to make an extension number call:

1. Dial the extension number directly and wait for 4 seconds. (Default "No Key Entry Timeout").

Or:

2. Dial the number directly, and press # (assuming that "Use # as dial key" is selected in the web configuration).

Other functions available during the call are call-waiting/flash, call-transfer, and call-forwarding supplementary call services.

#### 3.1.4.2 Direct IP calls

Direct IP calling allows two phones to talk to each other in an ad hoc fashion without a SIP proxy. VoIP calls can be made between two phones, if:

- Both VOIP Client ATA and the other VoIP device (i.e., another VOIP Client ATA or other SIP products) have public IP addresses, or
- Both VOIP Client ATA and the other VoIP device (i.e., another VOIP Client ATA or other SIP produces) are on the same LAN using private or public IP addresses, or
- Both VOIP Client ATA and the other VoIP device (i.e., another VOIP Client ATA or other SIP products) can be connected through a router using public or private IP addresses.

To make a direct IP call, first pick up the analog phone or turn on the speakerphone on the analog phone, then access the voice menu prompt by dial "\*\*\*" or press the button on the HT286, and dial "47" to access the direct IP call menu. User will hear a voice prompt "Direct IP Calling" and a dial tone. Enter a 12-digit target IP address to make a call.

The follow is a table of the encoding scheme for the most commonly used characters:

| INPUT | Encoding             |
|-------|----------------------|
| 00    | 0                    |
| 01    | 1                    |
| 02    | 2                    |
| 03    | 3                    |
| 04    | 4                    |
| 05    | 5                    |
| 06    | 6                    |
| 07    | 7                    |
| 08    | 8                    |
| 09    | 9                    |
| *0    | . (dot character)    |
| *4    | : (column character) |

#### Examples:

If the target IP address is 192.168.0.160, the dialing convention is

#### Voice Prompt with option 47, then 192168000160

followed by pressing the "#" key if it is configured as a send key or wait 4 seconds. In this case, the default destination port 5060 is used if no port is specified.

If the target IP address/port is 192.168.1.20:5062, then the dialing convention would be:

**Voice Prompt with option 47, then 192168001020\*45062** followed by pressing the "#" key if it is configured as a send key or wait for 4 seconds.

#### 3.1.4.3 Blind Transfer

Assuming that call party A and B are in conversation. A wants to Blind Transfer B to C:

1. A presses FLASH (on the analog phone, or Hook Flash for old model phones) to get a dial tone. 2. Then "A" dials \*87 then dials C's number, and then # (or waits for 4 seconds)

2. Then A didis "87 then didis CS number, dhu then # (or waits for 4 seconds)

3. "A" can hang up.

#### Note: Call Feature has to be set to YES.

"A" can hold on to the phone and wait for one of the three following behaviors:

• A quick confirmation tone (temporarily using the call waiting indication tone) followed by a dial tone. This indicates the transfer is successful (transferee has received a 200 OK from transfer target). At this point, "A" can either hang up or make another call.

• A quick busy tone followed by a restored call (on supported platforms only). This means the transferee has received a 4xx response for the INVITE and we will try to recover the call. The busy tone is just to indicate to the transferor that the transfer has failed.

• Busy tone keeps playing. This means we have failed to receive the second NOTIFY from the transferee and decided to time out. Note: this does not indicate the transfer has been successful, nor does it indicate the transfer has failed. When transferee is a client that does not support the second NOTIFY (such as our own earlier firmware), this will be the case. In bad network scenarios, this could also happen, although the transfer may have been completed successfully.

#### 3.1.4.4 Attended Transfer

Assuming that call party A and B are in conversation. A wants to Attend Transfer B to C:

1. "A" presses FLASH (on the analog phone, or Hook Flash for old model phones) to get a dial tone

2. "A" then dial C's number then # (or wait for 4 seconds). "A" and "C" now are in conversation.

3. "A" can hang up.

#### Note:

When intended Transfer failed, if "A" hangs up, the HandTone-496 will ring user "A" again to remind "A" that "B" is still on the call, by pressing FLASH or Hook again will restore the conversation between "A" and "B".

#### 3.1.5 Call Features

The Following table shows the call features of VoIP Client ATA.

| Кеу        | Call Features                                                                                                    |
|------------|----------------------------------------------------------------------------------------------------|
| *30        | Block Caller ID (for all subsequent calls)                                                                            |
| *31        | Send Caller ID (for all subsequent calls)                                                                             |
| *67        | Block Caller ID (per call)                                                                                            |
| *82        | Send Caller ID (per call)                                                                                             |
| *50        | Disable Call Waiting (for all subsequent calls)                                                                       |
| *51        | Enable Call Waiting (for all subsequent calls)                                                                        |
| *70        | Disable Call Waiting. (Per Call)                                                                                      |
| *71        | Enable Call Waiting (Per Call)                                                                                        |
|            | Unconditional Call Forward.                                                                                           |
| *72        | To use this feature, dial "*72" and get the dial tone. Then dial the forward number and "#" for a dial tone, then     |
|            | hang up.                                                                                                    |
| *73        | Cancel Unconditional Call Forward                                                                                     |
| 75         | To cancel "Unconditional Call Forward", dial "*73" and get the dial tone, then hang up.                               |
|            | Busy Call Forward                                                                                                    |
| *90        | To use this feature, dial "*90" and get the dial tone. Then dial the forward number and "#" for a dial tone, then     |
|            | hang up.                                                                                                    |
| *91        | Cancel Busy Call Forward                                                                                              |
| 51         | To cancel "Busy Call Forward", dial "*91" and get the dial tone, then hang up                                         |
| *92        | Delayed Call Forward                                                                                                  |
|            | To use this feature, dial "*92" and get the dial tone. Then dial the forward number and "#" for a dial tone, then     |
|            | hang up.                                                                                                    |
| *93        | Cancel Delayed Call Forward                                                                                           |
|            | To cancel this Forward, dial ``*93" and get the dial tone, then hang up                                               |
| Flash/Hook | When in conversation, this action will switch to the new incoming call if there is a call waiting indication. When in |
| -          | conversation without an incoming call, this action will switch to a new channel for a new call.                       |

#### 3.1.6 Fax Support

VoIP Client ATA supports FAX in two modes: T.38 (Fax over IP) (and fax pass through. T.38 is the preferred method because it is more reliable and works well in most network conditions. If the service provider supports T.38, please use this method by selecting Fax mode to be T.38. If the service provider does not support T.38, pass-through mode may be used. To send or receive faxes in fax pass through mode, users will need to select all the Preferred Codecs to be PCMU/PCMA.

#### 3.1.7 LED Light Pattern Indication

Following are the LED light pattern indications.

| RED LED indicates abnormal status |                                               |
|-----------------------------------|-----------------------------------------------|
| DHCP Failed or WAN No Cable       | flash every 2 seconds (if DHCP is configured) |
| VOIP Client-486 fails to register | flash every 2 seconds (if SIP is configured)  |

| GREEN LED indicates normal working status |                                |  |  |
|-------------------------------------------|--------------------------------|--|--|
| Message Waiting Indication                | Button flashes every 2 seconds |  |  |
| RINGING                                   | Button flashes at 1/10 second  |  |  |
| RINGING INTERVAL                          | Button flashes every second    |  |  |

#### 3.2 Configuration Guide

#### 3.2.1 Configuring VOIP Client with a Web Browser

VoIP Client ATA has an embedded Web server that will respond to HTTP GET/POST requests. VoIP Client ATA is enabled with embedded HTML pages, which allow a user to configure the IP phone, through a Web browser, such as Microsoft's IE and AOL's Netscape.

#### 3.2.1.1 Access the Web Configuration Menu

First, get the IP address of the VOIP Client through section 2.1 with menu option 02. Then access the VOIP Client's Web Configuration Menu using the following URI: <a href="http://Phone-IP-Address">http://Phone-IP-Address</a> where the **Phone-IP-Address** where the **Phone-IP-Address** is the IP address of the phone.

#### 3.2.1.2 End User Configuration

Once this request is entered and sent from a Web browser, the IP phone will respond with the following login screen:

| Grandstream Device Configuration                    |  |  |  |
|-----------------------------------------------------|--|--|--|
| Password                                            |  |  |  |
| Login                                               |  |  |  |
| All Rights Reserved Grandstream Networks, Inc. 2005 |  |  |  |

The password is case sensitive with a maximum length of 25 characters. The factory default password for End User is "admin". After the correct password is entered in the login screen, the embedded Web server inside the IP phone will respond with the following Basic Settings configuration page, which is explained in details below.

| Grandstream Device Configuration        |                                                                                                    |  |  |  |  |  |  |  |
|-----------------------------------------|----------------------------------------------------------------------------------------------------|--|--|--|--|--|--|--|
| STATUS BASIC SETTINGS ADVANCED SETTINGS |                                                                                                    |  |  |  |  |  |  |  |
| End User<br>Password:                   | (purposely not displayed for security protection)                                                                                      |  |  |  |  |  |  |  |
| IP Address:                             | dynamically assigned via DHCP (default) or PPPoE<br>(will attempt PPPoE if DHCP fails and following is non-blank)<br>PPPoE account ID: |  |  |  |  |  |  |  |
|                                         | PPPoE password:  Preferred DNS server: 0 0 0 0                                                                                         |  |  |  |  |  |  |  |
|                                         | statically configured as:                                                                                                    |  |  |  |  |  |  |  |
|                                         | IP Address: 192 168 1 12                                                                                                    |  |  |  |  |  |  |  |
|                                         | Subnet Mask: 255 255 0                                                                                                    |  |  |  |  |  |  |  |
|                                         | Default Router: 192 168 1 1                                                                                                    |  |  |  |  |  |  |  |
|                                         | DNS Server 1: 29 105 5 1                                                                                                    |  |  |  |  |  |  |  |
|                                         | DNS Server 2: 24 127 198 4                                                                                                    |  |  |  |  |  |  |  |

| Time Zone:                                          | CL         | current setting is " GMT-5:00 (US Eastern Time, New York)"             |  |  |        |  |
|-----------------------------------------------------|------------|------------------------------------------------------------------------|--|--|--------|--|
| Daylight Savings<br>Time:                           | E<br>timej | No Yes (if set to Yes, display time will be 1 hour ahead of norm time) |  |  |        |  |
|                                                     |            |                                                                        |  |  | Update |  |
| All Rights Reserved Grandsbream Networks, Inc. 2005 |            |                                                                        |  |  |        |  |

#### The following table describes the various configurations to be performed:

| End User<br>Password  | This contains the password to access the Web Configuration Menu. This field is case sensitive with max. 25 characters                                                                                                    |
|-----------------------|----------------------------------------------------------------------------------------------------|
| IP Address            | <ul> <li>There are 2 modes under which the IP phone can operate:</li> <li>If DHCP mode is enabled, then all the field values for the Static IP mode are not used (even though they are still saved in the Flash memory) and the IP phone will acquire its IP address from the first DHCP server it discovers on the LAN it attaches to.</li> <li>To use PPPoE feature please set the PPPoE account settings if the HT-286 is connected directly to a DSL modem. The HT-286 will attempt to establish a PPPoE session if any of the PPPoE fields is set. In this mode, the WAN side web access is disabled and TFTP upgrade for firmware is not feasible and HTTP upgrade is the only available solution.</li> <li>If Static IP mode is selected, then the IP address, Subnet Mask, Default Router IP address, DNS Server 1 (primary), DNS Server 2 (secondary) fields will need to be configured. These fields are reset to zero by default.</li> </ul> |
| Time Zone             | This parameter controls how date/time will be displayed according to the specified time zone.                                                                                                    |
| Daylight Savings Time | This parameter controls whether the displayed time will be daylight savings time or not. If set to "Yes", then the displayed time will be 1 hour ahead of normal time.                                                                                                    |

In addition to the Basic Settings configuration page, the end user also has access to the device Status page. The following is a screen shot of the device Status page.

Here are the status details shown:

| STATUS BASIC SETTINGS ADVANCED SETTINGSMAC Address:00.0B.82.01.56.4DWAN IP Address:192.168.1.12Product Model:HT286Program 1.0.6.3 Bootloader 1.0.1.0 HTML 1.0.0.48 MSoftware Version:Program 1.0.6.3 Bootloader 1.0.1.0 HTML 1.0.0.48 M1.0.0.9System Up Time:0 day(s) 0 hour(s) 4 minute(s)Registered:YesPPPoE Link Up:disabledNAT Mapped IP:24.12.198.35SNAT Mapped Port:54060Total Inbound Calls:0OTotal Missed Calls:00                                                                                                    | Grandstream Device Configuration |  |  |  |  |  |  |  |
|----------------------------------------------------------------------------------------------------|----------------------------------|--|--|--|--|--|--|--|
| MAC Address:00.0B.82.01.56.4DWAN IP Address:192.168.1.12Product Model:HT286Software Version:Program 1.0.6.3 Bootloader 1.0.1.0 HTML 1.0.0.48 V<br>1.0.0.9System Up Time:0 day(s) 0 hour(s) 4 minute(s)Registered:YesPPPoE Link Up:disabled<br>detected NAT type is full coneNAT Mapped IP:24.12.198.35NAT Mapped Port:54060Total Inbound Calls:0Total Qutbound Calls:0O0Total Call Time (in<br>minutes):0                                                                                                    |                                  |  |  |  |  |  |  |  |
| WAN IP Address:192.168.1.12Product Model:HT286Software Version:Program 1.0.6.3 Bootloader 1.0.1.0 HTML 1.0.0.48 V<br>1.0.0.9System Up Time:0 day(s) 0 hour(s) 4 minute(s)Registered:YesPPPoE Link Up:disabled<br>detected NAT type is full coneNAT Mapped IP:24.12.198.35NAT Mapped Port:54060Total Inbound Calls:0Total Outbound Calls:0O0                                                                                                    |                                  |  |  |  |  |  |  |  |
| Product Model:HT286Software Version:Program 1.0.6.3 Bootloader 1.0.1.0 HTML 1.0.0.48 1.0.0.9System Up Time:0 day(s) 0 hour(s) 4 minute(s)Registered:YesPPPoE Link Up:disabledNAT:detected NAT type is full coneNAT Mapped IP:24.12.198.35NAT Mapped Port:54060Total Inbound Calls:0OTotal Outbound Calls:0Intel Call Time (in minutes):0                                                                                                    |                                  |  |  |  |  |  |  |  |
| Software Version:Program 1.0.6.3Bootloader 1.0.1.0HTML 1.0.0.48Nachar State State Stat |                                  |  |  |  |  |  |  |  |
| System Up Time:0 day(s) 0 hour(s) 4 minute(s)Registered:YesPPPoE Link Up:disabledNAT:detected NAT type is full coneNAT Mapped IP:24.12.198.35NAT Mapped Port:54060Total Inbound Calls:0Total Outbound Calls:0Total Missed Calls:0Interference0Interference0In                                                                                                    | /OC                              |  |  |  |  |  |  |  |
| Registered:YesPPPoE Link Up:disabledNAT:detected NAT type is full coneNAT Mapped IP:24.12.198.35NAT Mapped Port:54060Total Inbound Calls:0Total Outbound Calls:0Total Missed Calls:0Total Missed Calls:0                                                                                                    |                                  |  |  |  |  |  |  |  |
| PPPoE Link Up:disabledNAT:detected NAT type is full coneNAT Mapped IP:24.12.198.35NAT Mapped Port:54060Total Inbound Calls:0Total Outbound Calls:0Total Missed Calls:0Total Call Time (in<br>minutes):0                                                                                                    |                                  |  |  |  |  |  |  |  |
| NAT:detected NAT type is full coneNAT Mapped IP:24.12.198.35NAT Mapped Port:54060Total Inbound Calls:0Total Outbound Calls:0Total Missed Calls:0Total Missed Calls:0                                                                                                    |                                  |  |  |  |  |  |  |  |
| NAT Mapped IP:       24.12.198.35         NAT Mapped Port:       54060         Total Inbound Calls:       0         Total Outbound Calls:       0         Total Missed Calls:       0         Total Call Time (in minutes):       0                                                                                                    |                                  |  |  |  |  |  |  |  |
| NAT Mapped Port:       54060         Total Inbound Calls:       0         Total Outbound Calls:       0         Total Missed Calls:       0         Total Call Time (in minutes):       0                                                                                                    |                                  |  |  |  |  |  |  |  |
| Total Inbound Calls:       0         Total Outbound Calls:       0         Total Missed Calls:       0         Total Call Time (in minutes):       0                                                                                                    |                                  |  |  |  |  |  |  |  |
| Total Outbound Calls:       0         Total Missed Calls:       0         Total Call Time (in minutes):       0                                                                                                    |                                  |  |  |  |  |  |  |  |
| Total Missed Calls: 0<br>Total Call Time (in<br>minutes): 0                                                                                                    |                                  |  |  |  |  |  |  |  |
| Total Call Time (in<br>minutes):                                                                                                    |                                  |  |  |  |  |  |  |  |
|                                                                                                    |                                  |  |  |  |  |  |  |  |
| Total SIP Message Sent: 5                                                                                                    |                                  |  |  |  |  |  |  |  |
| Total SIP Message<br>Received: 5                                                                                                    |                                  |  |  |  |  |  |  |  |
| Total RTP Packet Sent: 0                                                                                                    |                                  |  |  |  |  |  |  |  |
| Total RTP Packet<br>Received:                                                                                                    |                                  |  |  |  |  |  |  |  |
| Total RTP Packet Loss: 0                                                                                                    |                                  |  |  |  |  |  |  |  |
|                                                                                                    |                                  |  |  |  |  |  |  |  |

| MAC Address    | The device ID, in HEX format. This is very important ID for ISP troubleshooting. |
|----------------|----------------------------------------------------------------------------------|
| WAN IP Address | This field shows WAN port IP address.                                            |
| Product Model  | This field contains the product model info.                                      |

| Software Version   | <ul> <li>Program: This is the main software release. This number is always used for firmware upgrade.</li> <li>Bootloader: This is normally not changed.</li> <li>HTML: This is the user interface, normally not changed.</li> <li>VOC: This is the codec program, normally not changed.</li> </ul> |
|--------------------|----------------------------------------------------------------------------------------------------|
| System Uptime      | This shows system up time since last reboot.                                                                                                    |
| Registered         | This shows whether the unit is registered to service provider's server.                                                                                                    |
| PPPoE Link Up      | This shows whether the <b>PPPoE</b> is up if connected <b>to DSL modem</b>                                                                                                    |
| NAT                | This shows what kind NAT the VoIP Client ATA is connected to via its WAN port. It is based on <b>STUN</b> protocol.                                                                                                    |
| NAT Mapped IP      | WAN side public IP if connected to LAN of a SOHO router.                                                                                                    |
| NAT Mapped Port    | External port detected by <b>STUN</b> .                                                                                                    |
| Statistical Status | Self explainable. Please refer to the page displayed.                                                                                                    |

#### 3.2.1.3 Advanced User Configuration

To login to the Advanced User Configuration page, follow the instruction in section 3.2.1, they will lead You to the following page: (The password is case sensitive with a maximum length of 25 characters and the factory default password for Advanced User is "admin").

| Grandstream Device Configuration                    |
|-----------------------------------------------------|
| Password                                            |
| Login                                               |
| All Rights Reserved Grandstream Networks, Inc. 2005 |

Advanced User configuration page includes not only the end user configuration, but also some advanced settings such as SIP configuration, Codec selection, NAT Traversal Setting and other miscellaneous settings. Following is the screen shot of the Advanced configuration page:

| Grandstream Device Configuration |                              |                                                     |
|----------------------------------|------------------------------|-----------------------------------------------------|
|                                  | STATUS BASIC SETTI           | NGS ADVANCED SETTINGS                               |
| Admin Password:                  |                              | (purposely not displayed for security protection)   |
| SIP Server:                      | sip.mycompany.com            | (e.g., sip.mycompany.com, or IP address)            |
| Outbound Proxy:                  |                              | (e.g., proxy.myprovider.com, or IP address, if any) |
| SIP User ID:                     | 3125250                      | (the user part of an SIP address)                   |
| Authenticate ID:                 | 3125250                      | (can be identical to or different from SIP User ID) |
| Authenticate<br>Password:        |                              | (purposely not displayed for security protection)   |
| Name:                            |                              | (optional, e.g., John Doe)                          |
|                                  |                              |                                                     |
| Advanced Options:                |                              |                                                     |
| Preferred Vocoder:               | choice 1: current setting is | s" POMU"                                            |
| (in listea oraer)                | choice 2: current setting is | ; " POMA"                                           |
|                                  | choice 3: ourrent setting is | ; " G723" 🔹                                         |
|                                  | choice 4: current setting is | ; " G729"                                           |
|                                  | choice 5: current setting is | • " G728-32"                                        |
|                                  | choice 6: current setting is | - " G728" -                                         |
|                                  | choice 7: ourrent setting is | s " iLBC"                                           |
| G723 rate                        | E 6 71 has an a dire and     | C - Vilher and disc arts                            |
| 07257tile.                       | - 0.5kops encoding fat       | e — 5.5kops encoding rate                           |
| iLBC frame size:                 | 20ms 30ms                    |                                                     |
| iLBC payload type:               | 97 (between 96 and           | 127, default is 97)                                 |
| Silence Suppression:             | E No E Yes                   |                                                     |
| Voice Frames per<br>TX:          | 2 (up to 10/20/32/6          | 4 for G711/G726/G723/other codecs respectively)     |
| Fax Mode:                        | T.38 (Auto Detect)           | Pass-Through                                        |
| Layer 3 QoS:                     | 48 (Diff-Serv or Pre         | cedence value)                                      |

The following window if for advanced configuration regarding IP, SIP, QoS, NAT, IP Telephony modes setting:

| Layer 2 QoS:                | 802.1Q/VLAN Tag 802.1p priority value (0-7)                                                                                                    |
|-----------------------------|----------------------------------------------------------------------------------------------------|
| Use DNS SRV:                | C No C Yes                                                                                                    |
| User ID is phone<br>number: | 🖸 <sub>No</sub> 🖸 <sub>Yes</sub>                                                                                                    |
| SIP Registration:           | C Yes C No                                                                                                    |
| Unregister On<br>Reboot:    | E Yes C No                                                                                                    |
| Register Expiration:        | (in minutes, default 1 hour, max 45 days)                                                                                                    |
| Early Dial:                 | No Yes (use "Yes" only if proxy supports 484 response)                                                                                              |
| Dial Plan Prefix:           | (this prefix string is added to each dialed number)                                                                                                 |
| No Key Entry<br>Timeout:    | 4 (in seconds, default is 4 seconds)                                                                                                    |
| Use # as Dial Key:          | No Yes (if set to Yes, "#" will function as the "(Re-)Dial" key)                                                                                    |
| local SIP port:             | 5060 (default 5060)                                                                                                    |
| local RTP port:             | 5004 (1024-65535, default 5004)                                                                                                    |
| Use random port:            | E No E Yes                                                                                                    |
| NAT Traversal:              | Ves STUN server is: stun.mycompany.com (URL or IP:port)                                                                                             |
| keep-alive interval:        | 20 (in seconds, default 20 seconds)                                                                                                    |
| Use NAT IP                  | (if specified, this IP address is used in SIP/SDP message)                                                                                          |
| Proxy-Require:              | (if specified, the content will appear in Proxy-<br>Require header)                                                                                 |
| Firmware Upgrade:           | Via TFTP Server 192, 168, 1, 30<br>Via HTTP Server 192,168,1.20<br>Automatic HTTP Upgrade:                                                          |
|                             | No Yes, check for upgrade every 7 days (default 7 days)                                                                                             |
| SUBSCRIBE for<br>MWI:       | <ul> <li>No, do not send SUBSCRIBE for Message Waiting Indication</li> <li>Yes, send periodical SUBSCRIBE for Message Waiting Indication</li> </ul> |
| Offhook Auto-Dial:          | (User ID/extension to dial automatically when offhook)                                                                                              |

| Enable Call<br>Features:  | No Yes (if Yes, Call Forwarding & Call-Waiting-Disable are supported locally) |
|---------------------------|-------------------------------------------------------------------------------|
| Disable Call-<br>Waiting: | E No E Yes                                                                    |
| Send DTMF:                | in-audio via RTP (RFC2833) via SIP INFO                                       |
| DTMF Payload<br>Type:     | 101                                                                           |
| Send Flash Event:         | No Yes (Flash will be sent as a DTMF event if set to Yes)                     |
| FXS Impedance:            | current setting is " 600 Ohm (North America)"                                 |
| Caller ID Scheme:         | current setting is "Belcore"                                                  |
| Onhook Voltage:           | current setting is " 36V"                                                     |
| Polarity Reversal:        | No Yes (reverse polarity upon call establishment and termination)             |
| NTP Server:               | time.nist.gov (URI or IP address)                                             |
| Send Anonymous:           | Yes (caller ID will be blocked if set to Yes)                                 |
| Lock keypad update:       | Ves (configuration update via keypad is disabled if set to Yes)               |
| Syslog Server:            | 192.168.1.20                                                                  |
| Syslog Level:             | current setting is "INFO"                                                     |
| Canoel Update Reboot      |                                                                               |
|                           | All Rights Reserved Grandstream Networks, Inc. 2005                           |

| Admin Password | Administrator password: Only the administrator can configure the "Advanced Settings" page. Password field is purposely left blank for security reasons after Pressing update and save. The maximum password length is 25 characters.                           |
|----------------|----------------------------------------------------------------------------------------------------|
| SIP Server     | This field contains the URI string or the IP address (and port, if different from 5060) of the SIP proxy server. e.g., the following are some valid examples: sip.my-voip-provider.com, or sip:my-company-sip-server.com, or 192.168.1.200:5066                |
| Outbound Proxy | This field contains the URI string or the IP address (and port, if different from 5060) of the outbound proxy. If there is no outbound proxy, this field <b>SHOULD</b> be left blank. If not blank, all outgoing requests will be sent to this outbound proxy. |

| SIP User ID              | This field contains the user part of the SIP address for this phone. e.g., if the SIP address is: sip:my_user_id@my_provider.com, then the SIP User ID is: my_user_id. Please do NOT include the preceding "sip:" scheme or the host portion of the SIP address in this field.                                                                                                    |
|--------------------------|----------------------------------------------------------------------------------------------------|
| SIP User ID              | User account information, provided by VoIP service provider (ITSP), usually has the digit form of a phone number (or is actually a phone number).                                                                                                    |
| Authenticate ID          | SIP service subscriber's ID used for authentication. Can be identical to or, different from SIP User ID.                                                                                                    |
| Authenticate<br>Password | SIP service subscriber's account password for GXP-2000 to register to (SIP) servers of ITSP.                                                                                                    |
| Name                     | SIP service subscriber's name which will be used for Caller ID display.                                                                                                    |
| G723 Rate:               | This defines the encoding rate for G723 vocoder. By default, 6.3kbps rate is chosen.                                                                                                    |
| iLBC frame size          | This defines the size of the iLBC codec frame. The default setting is 20ms.                                                                                                    |
| iLBC payload type        | This defines the iLBC payload type. The default setting is 97.                                                                                                    |
| Preferred Vocoder        | VoIP Client ATA supports up to 7 different vocoder types including G711-ulaw (PCMU), G711-alaw (PCMA), G723, G729A/B, G726-32 (ADPCM), G728, and iLBC. Depending on the product model, some of these vocoders may not be provided in a standard release.<br>A user can configure vocoders in a preference list that will be included with the same preference order in SDP message. The first vocoder in this list can be entered by choosing the appropriate option in "Choice 1". Similarly, the last vocoder in this list can be entered by choosing the appropriate option from the appropriate option in "Choice 7". |
| Silence Suppression      | This controls the silence suppression/VAD feature of G723 and G729. If set to "Yes", when a silence is detected, a small quantity of VAD packets (instead of audio packets) will be sent during the period of no talking. If set to "No", this feature is disabled.                                                                                                    |
| Layer 3 QoS              | This field defines the layer 3 QoS parameter which can be the value used for IP Precedence or Diff-Serv. Default value is 48                                                                                                    |
| Layer 2 QoS              | This setting includes two fields. The 802.1Q/VLAN Tag contains the value used for layer 2 VLAN tag. Default setting is blank. And 802.1p priority value contains the value of the priority value.                                                                                                    |
| Use DNS SRV              | This parameter controls whether the IP phone supports the DNS SRV route function.                                                                                                    |

| Voice Frames per<br>TX     | This field contains the number of voice frames to be transmitted in a single packet. When setting this value, the user should be aware of the requested packet time (used in SDP message) as a result of configuring this parameter. This parameter is associated with the first vocoder in the above vocoder Preference List or the actual used payload type negotiated between the 2 conversation parties at run time.<br>e.g., if the first vocoder is configured as G723 and the "Voice Frames per TX" is set to be 2, then the "ptime" value in the SDP message of an INVITE request will be 60ms because each G723 voice frame contains 30ms of audio.<br>Similarly, if this field is set to be 2 and if the first vocoder chosen is G729 or G711 or G726, then the "ptime" value in the SDP message of an INVITE request will be 20ms.<br>If the configured voice frames per TX exceeds the maximum allowed value, the phone will use and save the maximum allowed value for the corresponding first vocoder choice. The maximum value for PCM is 10(x10ms) frames; for G726, it is 20 (x10ms) frames; for G723, it is 32 (x30ms) frames; for G729/G728, 64 (x10ms) and 64 (x2.5ms) frames respectively. |
|----------------------------|----------------------------------------------------------------------------------------------------|
| Fax Mode                   | T.38 (Auto Detect) FoIP by default, or Pass-Through (must use codec<br>PCMU/PCMA)                                                                                                    |
| User ID is phone<br>number | If the VoIP Client ATA has an assigned PSTN telephone number,<br>then this field will be set to "Yes". Otherwise, set it to "No". If<br>"Yes", a "user=phone" parameter will be attached to the<br>"From" header in SIP request.                                                                                                    |
| SIP Registration           | This parameter controls whether the IP phone needs to send REGISTER messages to the proxy server. The default setting is "Yes".                                                                                                    |
| Unregister On<br>Reboot    | Default is No. If set to Yes, the SIP user's registration information will be cleared on reboot.                                                                                                    |
| Registration<br>Expiration | This parameter allows the user to specify the time frequency (in minutes) the phone will refresh its registration with the specified registrar. The default interval is 60 minutes (or 1 hour). The maximum interval is 65535 minutes (about 45 days).                                                                                                    |
| Early Dial                 | This parameter controls whether the phone will attempt to send an early<br>INVITE each time a key is pressed when a user is dialing a number. If set to "Yes", an<br>INVITE is sent using the dial-numbers collected so far; Otherwise, no<br>INVITE is sent until the "(Re-)Dial" button is pressed or after about 5 seconds<br>have elapsed if the user forgets to press the "(Re-)Dial" button.<br>The "Yes" option should be used ONLY if there is a SIP proxy configured and<br>the proxy server supports 484 Incomplete Address responses. Otherwise, the call<br>will most likely be rejected by the proxy (with a 404 Not Found error).<br>Please note that this feature is NOT designed to work with and should NOT be<br>enabled for direct IP-to-IP calling.                                                                                                    |

| Dial Plan Prefix        | This value contains the dial plan prefix string (typically an ASCII numeric string). If it is not blank, then this string will be used as a prefix to the target URI string in the "To" header field of an INVITE message.                                                                                                    |
|-------------------------|----------------------------------------------------------------------------------------------------|
| No Key Entry<br>Timeout | Default is 4 seconds.                                                                                                    |
| Use # as<br>Send Key    | This parameter allows the user to configure the "#" key to be used as the<br>"Send"(or "Dial") key. Once set to "Yes", pressing this key will immediately<br>trigger the sending of the<br>dialed string collected so far. In this case, this key is essentially equivalent to the "(Re)Dial"<br>key. If set to "No", this # key will then<br>be included as part of the dial string to be sent out.                                                                                                    |
| Local SIP port          | This parameter defines the local SIP port the IP phone will listen and transmit<br>on. The default value is 5060.                                                                                                    |
| Local RTP port          | This parameter defines the local RTP-RTCP port pair the IP phone will listen and transmit<br>on. It is the base RTP port for channel 0. When configured,<br>channel 0 will use this port value for RTP and the port_value+1 for its RTCP;<br>channel 1 will use port_value+2 for RTP and port_value+3 for its RTCP. The<br>default value is 5004.                                                                                                    |
| Use Random Port         | This parameter, when set to Yes, will force random generation of both the local SIP and RTP ports. This is usually necessary when multiple IP phones are behind the same NAT.                                                                                                    |
| keep-alive interval     | The VoIP Client ATA sends a UDP package to the SIP server periodically in order to keep the port open on the router. This parameter defines the interval time that HT286 send the UDP package. The default setting is 20 second.                                                                                                    |
| Use NAT IP              | NAT IP address used in SIP/SDP message. Default is blank.                                                                                                    |
| Proxy-Require           | SIP Extension to notify SIP server that the unit is behind the NAT/Firewall.                                                                                                    |
| NAT Traversal           | This parameter defines whether the phone NAT traversal mechanism will be activated or<br>not. If activated (by choosing "Yes") and a STUN server is also specified, then the phone<br>will behave according to the STUN client specification. Under this mode, the embedded<br>STUN client inside the phone will attempt to detect if and what type of firewall/NAT it is<br>behind through communication with the specified STUN server. If the detected NAT is a<br>Full Cone, Restricted Cone, or a Port-Restricted Cone, the phone will attempt to use<br>its mapped public IP address and port in all the SIP and SDP messages it sends out.<br>If this field is set to "Yes" with no specified STUN server, then the phone will<br>periodically (every 20 seconds by default) send a blank UDP packet (with no<br>payload data) to the SIP server to keep the "hole" on the NAT open. |
| Firmware Upgrade        | This radio button will enable VoIP Client ATA to download firmware or configuration file through either TFTP or HTTP.                                                                                                    |

| Via TFTP Server           | <ul> <li>This is the IP address of the configured tftp server. If it is non-zero or not blank, the IP phone will attempt to retrieve new configuration file or new code image (update) from the specified tftp server at boot time. It will make up to 3 attempts before timeout and then it will start the boot process using the existing code image in the Flash memory. If a tftp server is configured and a new code image is retrieved, the new downloaded image will be verified and then saved into the Flash memory.</li> <li>Note: DO NOT interrupt the TFTP upgrade process (especially the power supply) as this will damage the device. Depending on the network environment this process can take up to 15 or 20 minutes.</li> </ul> |
|---------------------------|----------------------------------------------------------------------------------------------------|
| Via HTTP Server           | The URL for the HTTP server used for firmware upgrade and configuration via<br>HTTP. For example,<br>http://provisioning.mycompany.com:6688/Grandstream/1.0.5.16<br>Here ":6688" is the specific TCP port that the HTTP server is listening at, it can<br>be omitted if using default port 80.Note: If Auto Upgrade is set to "No", VoIP Client ATA will only do HTTP<br>download once - at boot up.                                                                                                    |
| Automatic HTTP<br>Upgrade | Choose "Yes" to enable automatic HTTP upgrade and provisioning.<br>In "Check for new firmware every" field. Enter the number of days period.<br>VoIP Client ATA will check the HTTP server for firmware upgrade or<br>configuration after the defined number of days.<br>When set to "No", VoIP Client ATA will only do HTTP upgrade once at boot<br>up.                                                                                                    |
| SUBSCRIBE for<br>MWI      | Default is "No". When set to "Yes" a SUBSCRIBE for Message Waiting<br>Indication will be sent periodically.                                                                                                    |
| Offhook<br>Auto-Dial      | This parameter allows the user to configure a User ID or extension number to be automatically dialed upon offhook. Please note that only the user part of a SIP address needs to be entered here. The phone will automatically append the "@" and the host portion of the corresponding SIP address.                                                                                                    |
| Enable Call Feature       | Default is No. If set to Yes, Call Forwarding & Do-Not-Disturb are supported (locally).                                                                                                    |
| Disable Call<br>Waiting   | Default is No.                                                                                                    |
| Send DTMF                 | This parameter controls the way DTMF events are transmitted. There are 3 ways: in audio which means DTMF is combined with the audio signal (not very reliable with low-bit-rate codec), via RTP (RFC2833), or via SIP INFO.                                                                                                    |
| DTMF Payload<br>Type      | This parameter sets the payload type for DTMF using RFC2833                                                                                                    |

| Send Flash Event      | This parameter allows the user to control whether to send an SIP NOTIFY message indicating the Flash event, or just to switch to the voice channel when the user presses the Flash key.                                                            |
|-----------------------|----------------------------------------------------------------------------------------------------|
| FXS Impedance         | Selects the impedance of the analog telephone connected to the Phone port.                                                                                                    |
| Caller ID Scheme      | <ul> <li>Select the Caller ID Scheme to suit the standard of different area.</li> <li>Bellcore (North America)</li> <li>ETSI-FSK (France, Germany, Norway, Taiwan, UK-CCA)</li> <li>ETSI-DTMF (Finland, Sweden)</li> <li>DTMF (Denmark)</li> </ul> |
| Onhook Voltage        | Select the onhook voltage to suit different area or PBX.                                                                                                    |
| Polarity Reversal     | Select Polarity Reversal to adapt some call charge/billing system. Default is No.                                                                                                    |
| NTP server            | This parameter defines the URI or IP address of the NTP server which the IP phone will use to display the current date/time.                                                                                                    |
| Send Anonymous        | If this parameter is set to "Yes", the "From" header in the outgoing INVITE message will be set to anonymous, essentially blocking the Caller ID from being displayed.                                                                             |
| Lock keypad<br>update | If this parameter is set to "Yes", the configuration update via keypad is disabled.                                                                                                    |
| Syslog Server         | The IP address or URL of the System log server. This feature is especially useful for ITSP (Internet Telephone Service Provider)                                                                                                    |

| Syslog Level | Select the ATA to report the log level. Default is NONE. The level is one of DEBUG, INFO, WARNING or ERROR. Syslog messages are sent based on the following events: |
|--------------|----------------------------------------------------------------------------------------------------|
|              | product model/version on boot up (INFO level)                                                                                                    |
|              | NAT related info (INFO level)                                                                                                    |
|              | sent or received SIP message (DEBUG level)                                                                                                    |
|              | SIP message summary (INFO level)                                                                                                    |
|              | <ul> <li>inbound and outbound calls (INFO level)</li> </ul>                                                                                                    |
|              | registration status change (INFO level)                                                                                                    |
|              | negotiated codec (INFO level)                                                                                                    |
|              | • Ethernet link up (INFO level)                                                                                                    |
|              | SLIC chip exception (WARNING and ERROR levels)                                                                                                    |
|              | memory exception (ERROR level)                                                                                                    |
|              | The Syslog uses USER facility. In addition to standard Syslog payload, it contains the following components:                                                        |
|              | GS_LOG: [device MAC address][error code] error message                                                                                                    |
|              | Here is an example:<br>May 19 02:40:38 192.168.1.14 GS_LOG: [00:0b:82:00:a1:be][000] Ethernet<br>link is up                                                         |

#### 3.2.1.4 Saving the Configuration Changes

Once a change is made, the user should press the "Update" button in the Configuration Menu. The IP phone will then display the following screen to confirm that the changes have been saved.

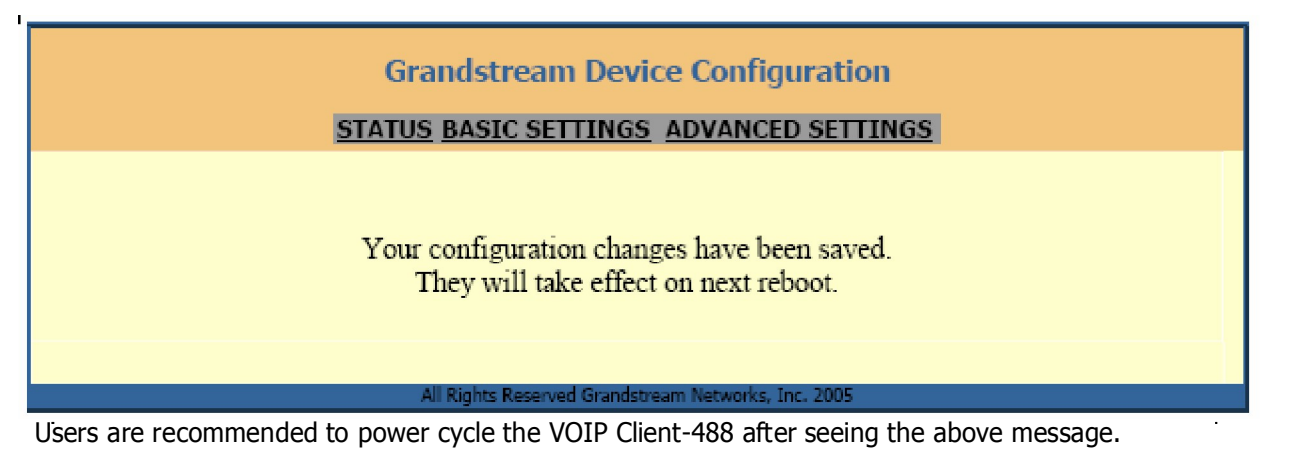

#### 3.2.1.5 Remotely rebooting VoIP Client ATA

The administrator of the phone can remotely reboot the phone by pressing the "Reboot" button, at the Configurations menu button. Once done, the following screen will be displayed to indicate that rebooting is underway.

| Grandstream Device Configuration                                                                                       |  |
|----------------------------------------------------------------------------------------------------|--|
| The device is rebooting now<br>You may relogin by clicking on the link below in 30 seconds.<br><u>Click to relogin</u> |  |
| All Rights Reserved Grandstream Networks, Inc. 2005                                                                    |  |

At this point, the user can relogin to the phone after waiting for about 30 seconds.

# Warning !!!

#### Restoring the Factory Default Settings will DELETE all configuration information of the device. Please backup or print out all the settings before attempting the following steps.

Please disconnect the network cable and power cycle the unit, before trying to reset the unit to the factory defaults. The steps are as follows:

- **Step 1:** Find the MAC Address of the device. The MAC address of the device is located at the bottom of the device. It is a 12 digits hex' number.
- **Step 2**: Encode the "MAC address to decimal" digits. Please use the following mapping: 0-9: 0-9
  - A: 22 B: 222 C: 2222 D: 33 E: 333 F: 3333 For example, for the MAC address: 00 0b 82 00 e3 95, the User encoding should be : "00 0222 82 00 333 3 95"
- **Step 3**: Access the voice menu by pressing \*\*\* or the LED button, then dial "99" and get the voice prompt "RESET"
- **Step 4:** Key in the encoded MAC address decimal digits after hearing the IVR prompt. Once the correct encoded MAC address is entered, the device will reboot automatically and restore the factory default settings.

### 3.4 VoIP Master

#### 3.4.1 What is the VoIP Master and how it works

This device connects GSM cellular telephones to the internet, by way of VoIP (Voice over Internet Protocol). A GSM module, including a SIM card, is installed inside the VoIP device. A SIM card is a smart card that is received with a subscription to a cellular telephone network. This following is the communication solution architecture enabled by the VoIPMaster:

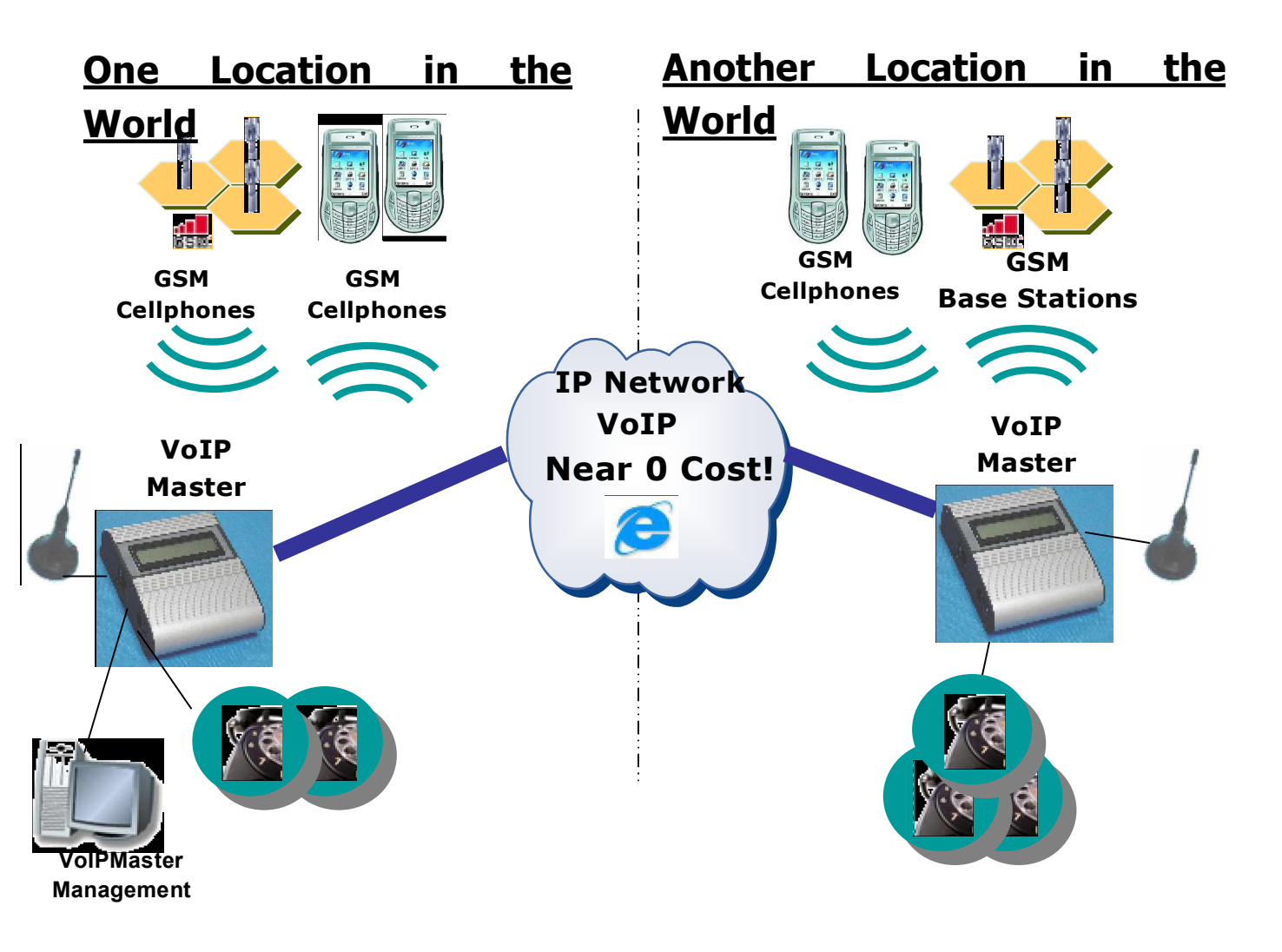

- 1. From your cellular phone, you can dial to the VoIP device.
- 2. The GSM module in the VoIP device provides you with a dial tone of Voice over Internet Protocol.
- 3. You can now dial and make a telephone connection by way of the internet which has near 0 cost.

Main usage features:

- Up to **32 cellular phones** can use the VoIP device for connection to the internet in parallel.
- A local desktop telephone can be connected to the VoIP device. The desktop phone can send and receive calls via the internet, as well as via the GSM network (according to telephone prefixes).
- A "follow me" function can be activated to serve the desktop phone.
  - If two systems install in remote offices a call from a mobile in one location let say N.Y can call a remote cellular user let say in Japan in the cost of a local enterprise Cellphone cost only!

#### 3.4.2 Set-up and Installation

Insert SIM and connect the cables as described below.

- 1. Insert SIM card into the VoIP Master as follows:
- a. Using the tip of the antenna (or a similar object), press on the small yellow button on the left side of the gateway, as pictured below. A SIM drawer pops out.
- b. Insert the SIM into the drawer as pictured below. Ensure that the angled notch of the SIM is in the matching corner of the SIM drawer (upper left corner). Ensure that the SIM is flat in the drawer.
- c. Return the SIM drawer to the SIM slot on the left side of a Free Gate.

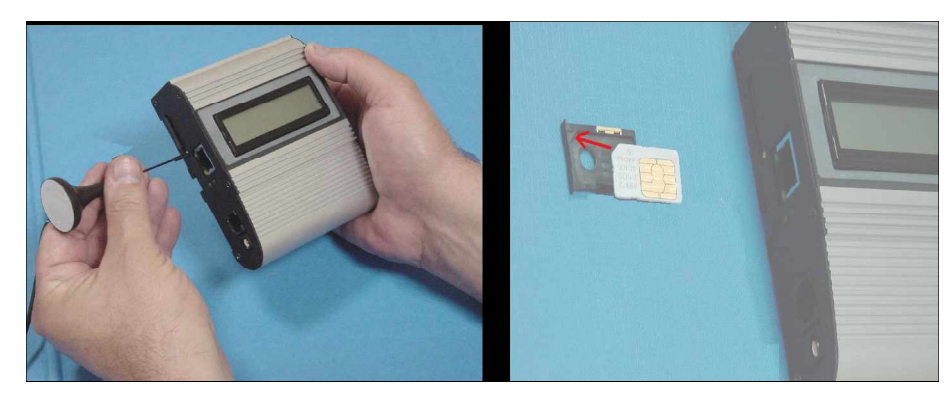

- 2. Connect cables as follows:
  - a. Insert the antenna to a connector on the right side of the VoIP Master.
  - b. Insert the communication cable from the PC **COMport** to the serial COM port socket on the left side of the **VoIPMaster**.
  - c. Insert the network cable into a socket on the right side of the gateway and connect it to the computer with the internet connection.

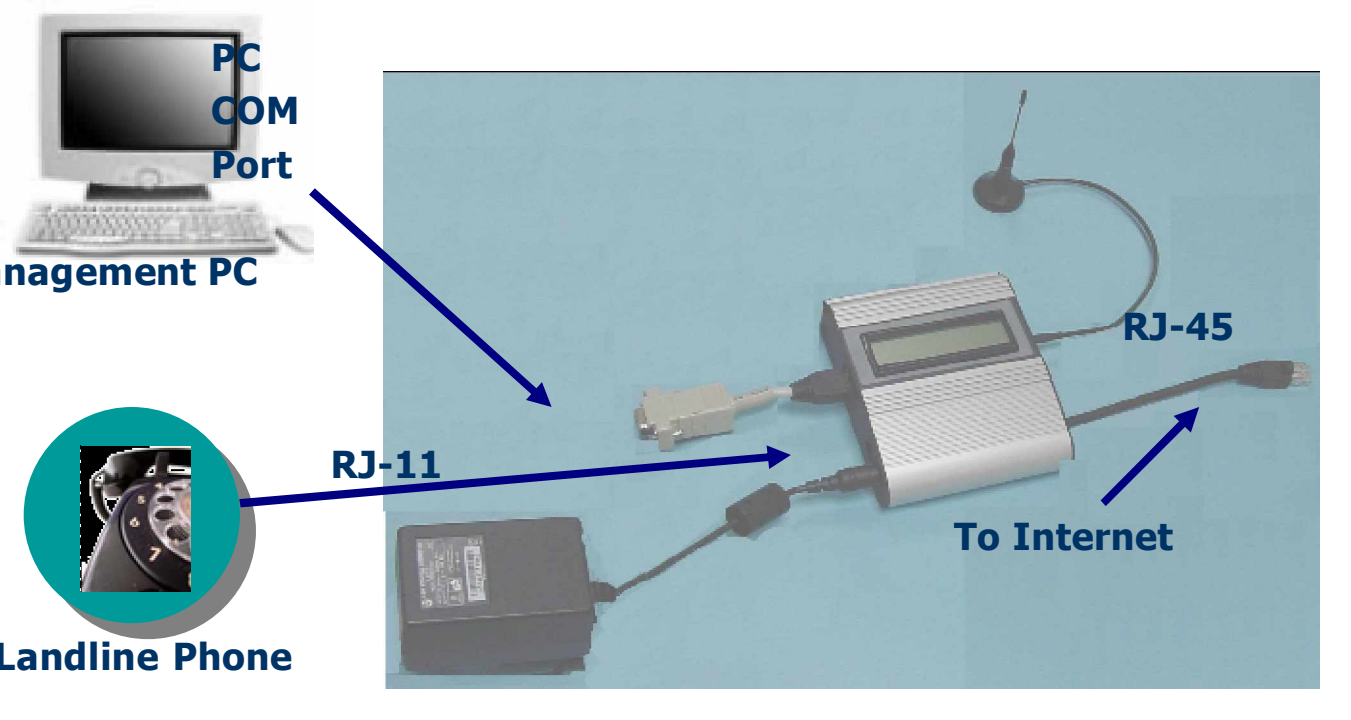

d. Insert the telephone jack, from your land line telephone, into a socket on the left side of the gateway.

e. Plug the transformer into a wall socket and insert the power cable into its socket on the left side of the gateway.

After connecting the cables, install the Manager and configure the settings for the VoIP Master gateway as described in the following chapters.

Februaray-2006

MasterVoIP

#### Installing the Manager Application 3.4.3

Before operation, configuration settings must be made in the VoIP Master gateway. Configuration is done by a manger application in the computer. Install the manager application on the software cd, then define the comport connection, as described in this chapter.

1. Insert the VoIP Master CD into the computer drive.

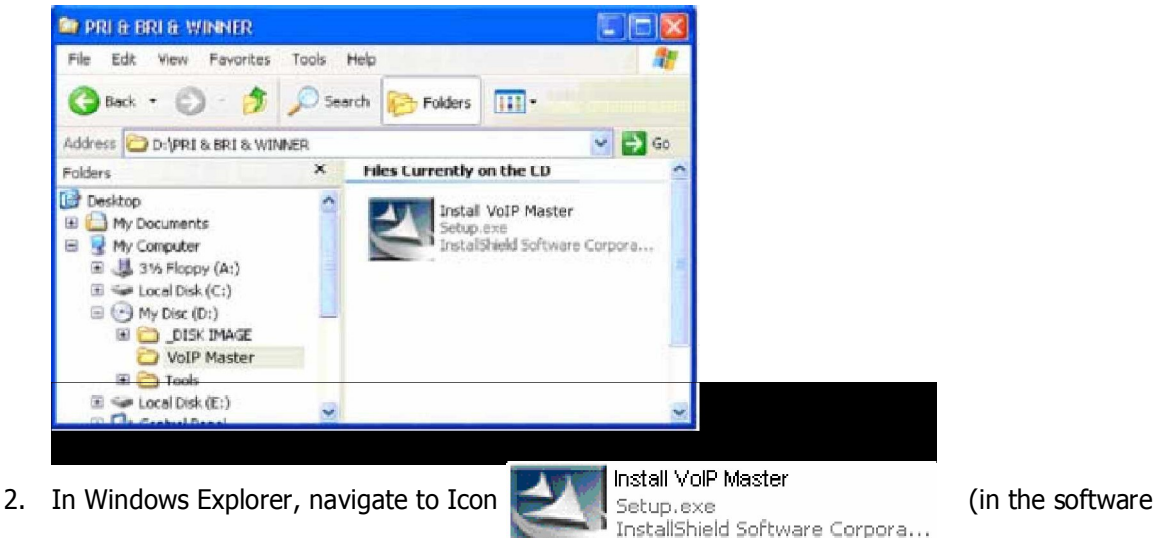

- (in the software disk).
- 3. Double click the Icon, wait till the installation window will open.

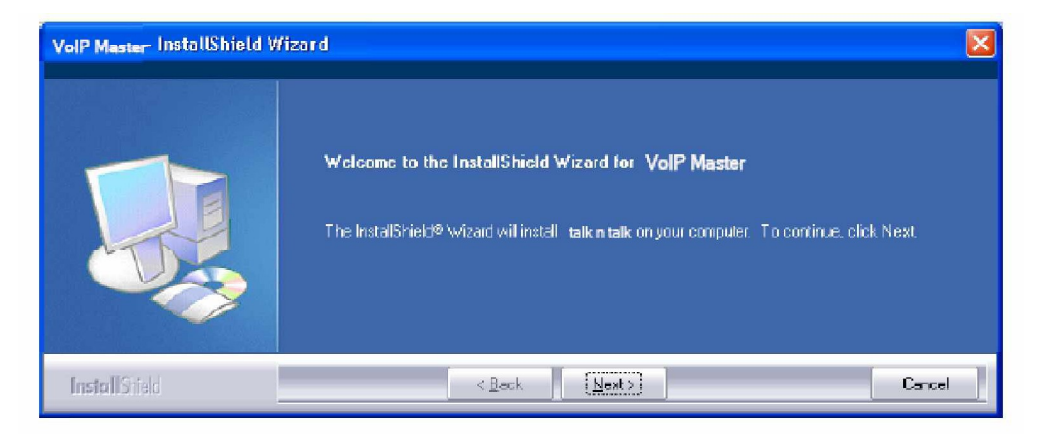

4. Click Next. The Setup Type window opens.

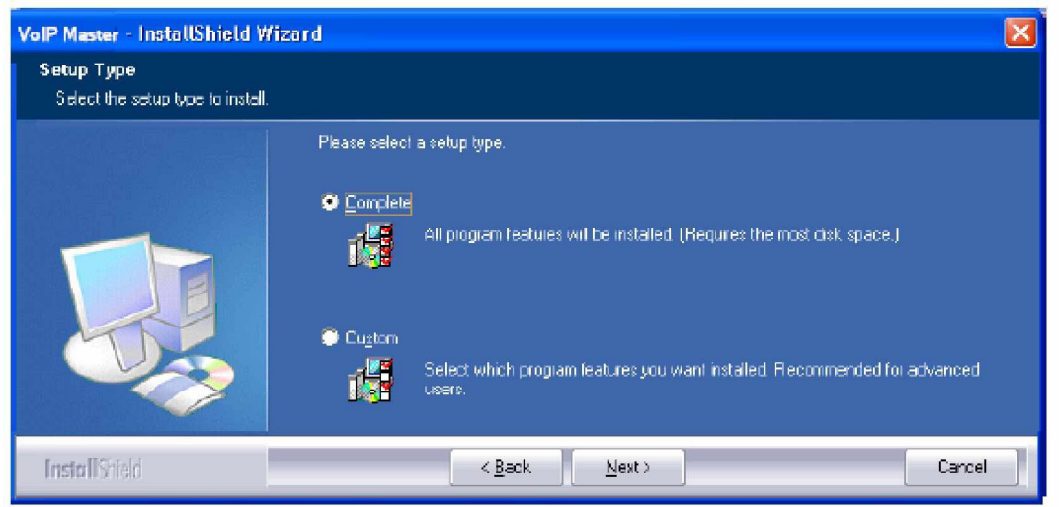

5. Select "Complete" and click "Next". The "Begin Installation" window opens.

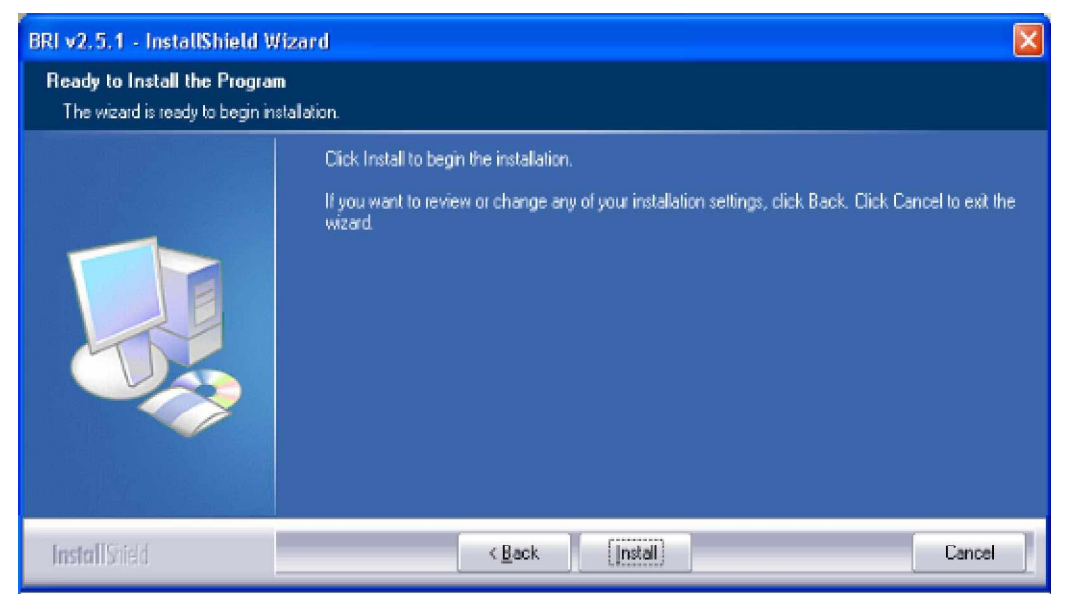

6. Click Install. Wait till the VoIP Master Manager application will install itself.

#### 3.4.4 Define the Com port Connection

After installing the manager application, launch it and define the Comport to which the VoIP Master is connected.

1. Launch the PRI Manager by pressing

on your computer desktop, or by pressing

Februaray-2006

MasterVoIP

VoIP to GSM Gateway

The VoIP Master Manager window opens.

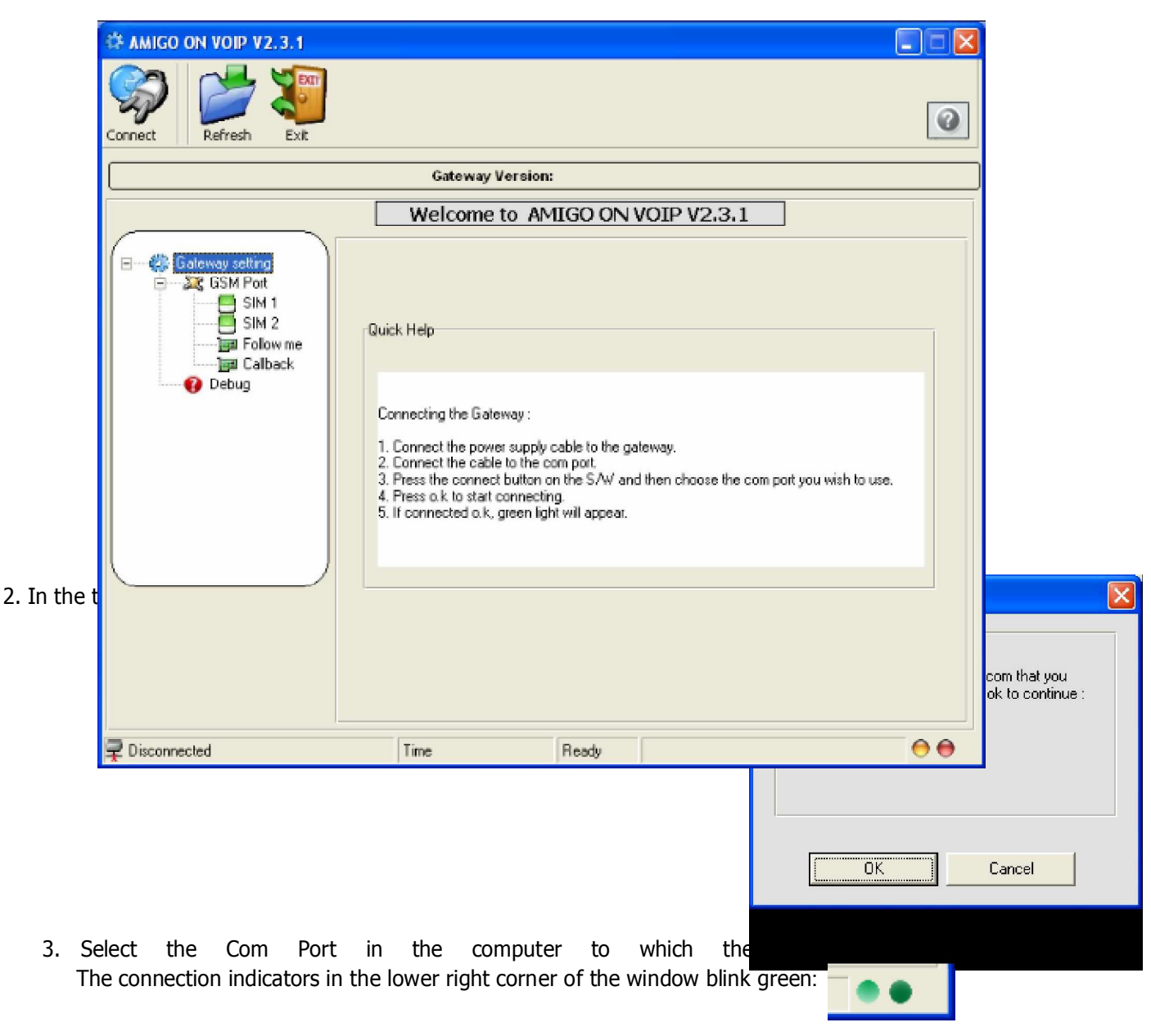

After installing the Manager and defining the port connection, define port and SIM Settings as described in the following chapter.

#### 3.4.5 Port and SIM Settings

This chapter details port to SIM association as well as required and optional settings.

#### 3.4.5.1 Dial Settings for the GSM Port

After defining the Comport, press **GSM Port** in the left pane. The Port Setting window is displayed.

| Image: Amigo on voip v2.3.1         Image: Amigo on voip v2.3.1         Image: Amigo on voip v2.3.1 <th>Gateway Version:</th> <th>2</th> | Gateway Version:                                                                                                    | 2              |
|----------------------------------------------------------------------------------------------------|----------------------------------------------------------------------------------------------------|----------------|
|                                                                                                    |                                                                                                    |                |
|                                                                                                    | GSM port setting                                                                                                    |                |
| Gateway setting                                                                                                    | Dial pause (10-50) 0 * 0.1 ms<br>Repeat access to VOIP OFF ▼<br>RX volume -6 -4 -2 0 +2 +4 +6<br>TX volume -3 -2 -1 0 +1 +2 +3 | Write settings |
| Vaiting for Data                                                                                                    | Time 🐴 41%                                                                                                    | 00             |

Define dial settings in this window as follows:

- 1. In the Dial pause box, set the **time interval**, whereupon a **dialed number is dispatched** after the designated delay time. Each unit is 0.1 second. For example, if you want the number to be dispatched 3 seconds after you finish dialing, enter 30 in this box.
- 2. Upon completion of a call, if you want to remain connected to the **GSM Network**, set **Repeat Access** to VoIP **to On**.
- 3. Set **Receiving (Rx)** and transmitting volumes in the Rx (receiving) and **Transmitting (Tx)** volume settings.
- 4. Press Write Settings.

#### 3.4.5.2 SIM Settings

After making the port settings, press a **SIM** icon in the left pane. The **SIM** Setting window opens.

| 🌣 AMIGO ON VOIP V2.3.1                                        |                                                                                                    |  |  |  |  |  |
|---------------------------------------------------------------|----------------------------------------------------------------------------------------------------|--|--|--|--|--|
| Connect Refresh Exit                                          | 0                                                                                                    |  |  |  |  |  |
|                                                               | Gateway Version:                                                                                                    |  |  |  |  |  |
|                                                               | SIM 1 Setting                                                                                                    |  |  |  |  |  |
| Gateway setting<br>GSM Port<br>SIM 2<br>Follow me<br>Caliback | 1.       2.       3.       4.         5.       6.       7.       8.         Network       PIN Code       Write settings |  |  |  |  |  |
| 루 Receiving failed                                            | $\Theta \Theta$                                                                                                    |  |  |  |  |  |

- 1. In the PIN Code box, enter the PIN number of the SIM.
- 2. In the Network box, enter the GSM network number of the SIM.
- 3. In boxes 1 through 8, set enter telephone number prefixes to which this SIM can dial.
  - 4. Press Write Settings.

#### 3.4.5.3 Follow Me Settings

If there is no answer on the local phone connected to your VoIP gateway you can use a **"Follow me**" feature. The "Follow me" feature connects the incoming call to your cellular phone. To activate, after making SIM settings, press Follow me in the left pane. The Follow Me Setting window opens.

| VotPMMdSderON VO                                                              |                                                    | X |  |  |
|-------------------------------------------------------------------------------|----------------------------------------------------|---|--|--|
| Connect Refresh Exit                                                          |                                                    | 0 |  |  |
| Gateway Version:                                                              |                                                    |   |  |  |
|                                                                               | Follow me setting                                  |   |  |  |
| Gateway setting<br>Gateway setting<br>SIM 1<br>SIM 2<br>Follow me<br>Callback | Mode OFF Called number Mings number Write settings |   |  |  |
| 루 Receiving failed                                                            | 0                                                  | 0 |  |  |

- 1. Set the **Mode box** to **ON**.
- 2. In the Rings Number box, enter the number of times the local phone will ring before being diverted to the "**Follow me**" function.
- 3. In the **Called Number box**, enter the telephone number that you want dialed when the "**follow me**" function is activated.
- 4. Press Write Settings.

#### 3.4.5.4 Call Back Settings

A call back feature is available with the VoIP master gateway. If person A is having a conversion via the VoIP master gateway, and person B attempts to make a phone call via the same VoIP:

- 1. Person B will receive a busy signal.
- 2. If the telephone number of **person B** is listed in the **Call Back settings** of the VoIPMaster manager, when the phone call of **person A** is **completed**, the VoIPMaster gateway will **call person B** and **provide a telephone line that was previously busy by person A**.

To enable this feature perform the following:

- 1. On the right side of the window, set the box to ON.
- 2. Enter desired telephone numbers in the center of the window.
- 3. Next to each telephone number, set the box to ON.
- 4. Press Write Settings.

| Connect                                                           |                                                                                                    | ×                                      |  |  |  |  |
|-------------------------------------------------------------------|----------------------------------------------------------------------------------------------------|----------------------------------------|--|--|--|--|
| Gateway Version:                                                  |                                                                                                    |                                        |  |  |  |  |
|                                                                   | Callback settin                                                                                                    | g                                      |  |  |  |  |
| Gateway setting<br>GSM Port<br>SIM 1<br>SIM 2<br>SIM 2<br>Calback | OFF       •         OFF       •         OFF       • | OFF  OFF  OFF  OFF  OFF  OFF  OFF  OFF |  |  |  |  |
| Z Disconnected                                                    | Time Ready                                                                                                    | 00                                     |  |  |  |  |

After making these settings, your VoIP gateway is ready for operation.